## REGISTRATION

A Patient can register through any of the following processes.

- I. Direct Registration
- II. Customer care Registration.
- III . Telephonic Registration

# I. Direct Registration

1. Mitra needs to enter Login ID and password as shown in screen shot – I.

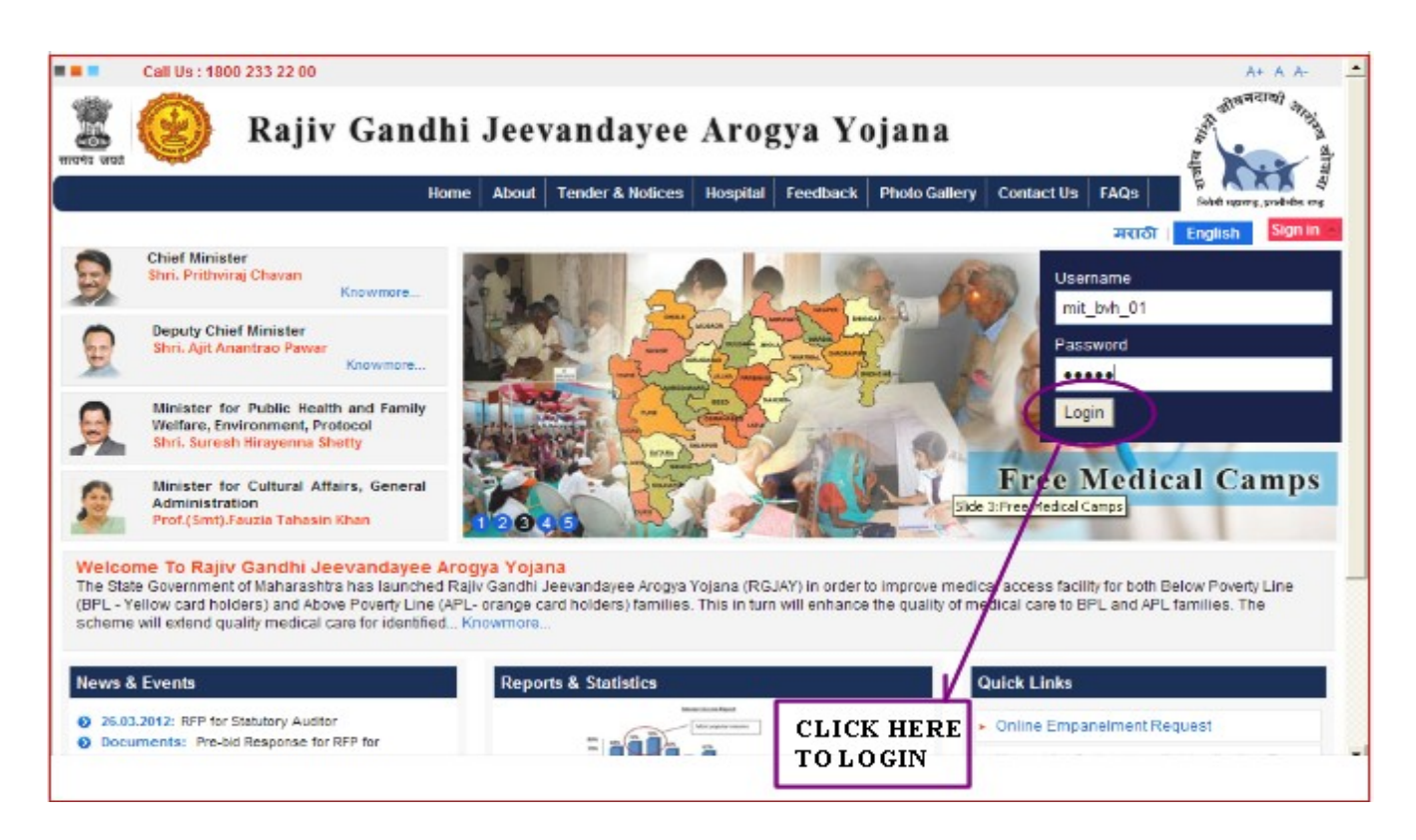

Screen shot - I

2. Click on 'Patients' Tab under that click on 'Registered – Register Patient' menu as shown in screen shot – II.

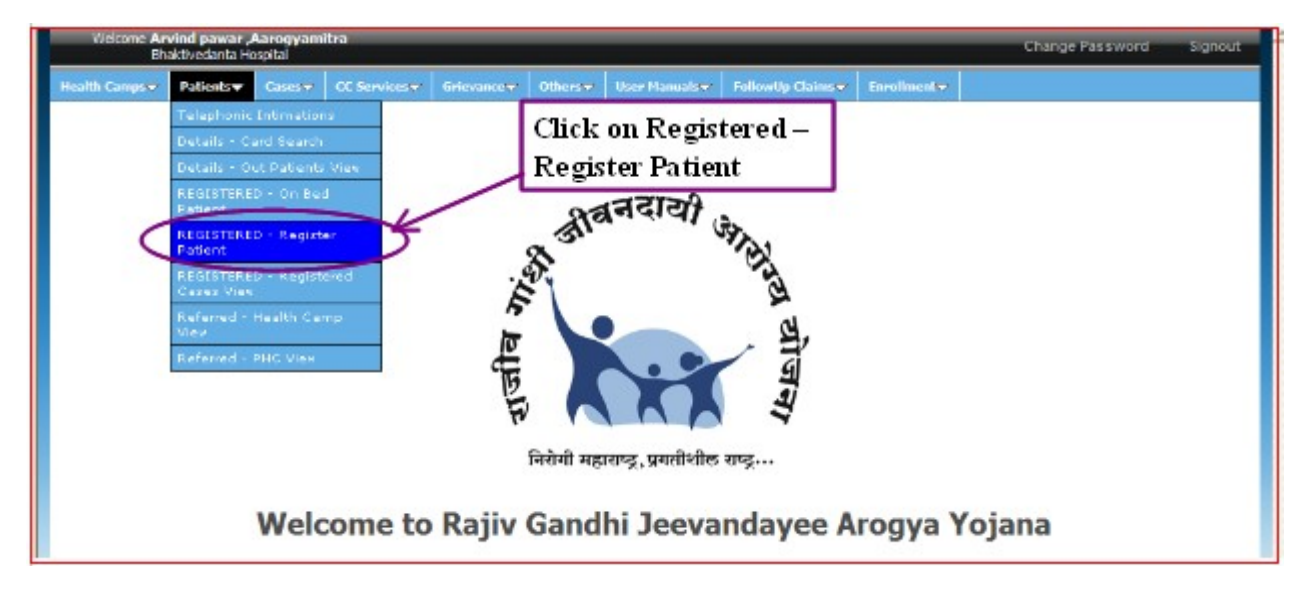

Screen shot - II

3.Select 'card type', enter card no and click on 'Retrieve Details' as shown in screen shot - III

| Welcome <b>Arvind pawar ,Aarogyamit</b><br>Bhaktivedanta Hospital | a                |             |                |                      |                     |             | Change Password | Signout |
|-------------------------------------------------------------------|------------------|-------------|----------------|----------------------|---------------------|-------------|-----------------|---------|
| Health Camps 👻 Patients 🐱 Cases 😾                                 | CC Services 🗢    | Grievance 😾 | Others 🗢       | User Manuals 🗢       | FollowUp Claims 🗢   | Enrolment 🗢 |                 |         |
|                                                                   |                  |             | All fields man | ked with * are manda | tory                |             |                 |         |
| CardType<br>Health Card Number :                                  | (for example 000 | ard No <    | Ra             | ctrieve Details      | C Ration C          | ard No.     | C bar code      | e       |
| Enter Card No<br>00029722/01)                                     | (Ex :            |             |                | Clic.<br>Deta        | k on Retriev<br>als | 7e          |                 |         |

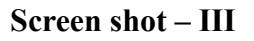

4.Registration screen will appears, click on 'click here to view enrollment Details' to verify the details in enrollment screen and enter mandatory fields. click on 'Submit' as shown in screen shot – IV.

| CardType                   | Health Card No                             | Card Search                 | C Ration Card No |                      | C Bar Code         |
|----------------------------|--------------------------------------------|-----------------------------|------------------|----------------------|--------------------|
| Health Card Number :       | 00029722/01<br>( for example 00001521/01 ) |                             |                  |                      |                    |
|                            |                                            | Retrieve Details            |                  |                      |                    |
| Card Details               |                                            |                             |                  | Click here to view E | inrollment Details |
| Health Card number: 000297 | 22 Ration Card number: 00004166            | Barcode number: 23010030000 | 0000300004166    | Card Type : Orange   | ¥                  |
|                            |                                            | Pasent Details              |                  |                      |                    |
| First Name                 | : Fost                                     | Middle Name                 | Middle           | LastName             | : Last             |
| Gender                     | : Male @ Female O Child                    | Age*                        | 50               |                      |                    |
| RelationShip               | : Family Head                              |                             |                  |                      |                    |
| Caste                      | : SC 💌                                     |                             |                  |                      |                    |
| Card Address               |                                            |                             |                  |                      |                    |
| Address 1                  | : Address i                                | Address 2                   | Address2         | Address 3            | : Address3         |
| District                   | : Mumbai & Mumbai Suburban 💌               | Taluka/Zone                 | A 💌              | City/Vilage/Town     | : Noor Baug 💌      |
| PIN Code                   | : 533288                                   |                             |                  |                      |                    |
| Communication Address      | If Card and Communication addr             | ess are same check here     |                  |                      |                    |
| Address 1*                 | : Address1                                 | Address 2**                 | Address2         | Address 3*           | : Address3         |
| District <sup>*</sup>      | : MUMBAL& MUMBALSUBURBAN 💌                 | Takuka/Zome*                | A                | City/Village/Town*   | : Noor Baug 💌      |
| PHC/Non-networked hospital | : -aelect- 💌                               | PIN Code                    | 533288           |                      |                    |
| Contact No *               | : 9879879879                               |                             |                  |                      |                    |
| Source                     | : Oirect C PHC/Non-networked hospit        | tal C Health Camp           | Click on Su      | ibmit                |                    |
| hoto 1D Proof              | : Brow                                     | ne                          |                  |                      |                    |

Screen shot – IV

5. After click on Submit, Patient Number will generated and click on 'OK' as shown in screen shot – V.

| Welcome An<br>Bha | <b>vind pawar "A</b><br>oktivedanta Ho | larogyamit<br>spital | n             |               |           |                |                   |             | Change Password | Signout |
|-------------------|----------------------------------------|----------------------|---------------|---------------|-----------|----------------|-------------------|-------------|-----------------|---------|
| Health Camps 🛩    | Patienta 👻                             | Cases 🖛              | OC Services 🗢 | Grievance 👻   | Others 👻  | User Manuals 🗢 | FollowUp Claims 🔫 | Enrolment 👻 |                 |         |
|                   |                                        |                      |               |               |           |                |                   |             |                 |         |
|                   |                                        |                      |               |               |           |                |                   |             |                 |         |
|                   |                                        |                      |               |               |           |                |                   |             |                 |         |
|                   |                                        |                      | Dally         | nt roaisten   | od curcos | cfully with Da | tiont No: 0000    | 0417        |                 |         |
|                   |                                        |                      | Foot          | and registeri | eu succes | Sidily, Maile  | aen 110. 0000     |             |                 |         |
|                   |                                        |                      |               |               |           |                | Click             | on 'ok'     |                 |         |
|                   |                                        |                      |               |               |           | $\mathbf{O}$   | CIICK             | on ok .     |                 |         |
|                   |                                        |                      |               |               |           |                |                   |             |                 |         |

Screen shot - V

6. Jeevandayee Patient Registration form will be generated, click on Print button to take printout of form as shown in screen shot - VI.

|                                                                       |                                                                         | and a state                                                                                                    | The strate                                                                                           |                              | Print                         |
|-----------------------------------------------------------------------|-------------------------------------------------------------------------|----------------------------------------------------------------------------------------------------|----------------------------------------------------------------------------------------------------|------------------------------|-------------------------------|
|                                                                       | Rajiv Gand<br>राजीव व<br>ESIC Host<br>Near Worll Naka<br>Jeevand:<br>BH | hi Jeevandayee<br>in입 레리니디에 고<br>Project Office<br>ottal, Third Floor, Gar<br>ford, Mumbal 400018<br>ayee Patient Reg<br>AKTIVEDANTA H | arogya Yojana<br>आरोट्य योजना<br>pat Jadhav Marg<br>Toll Free: 1800233<br>gistration Form<br>OSPITAL | 32200                        |                               |
| Name of the Patient/Contact No :<br>रूण्णाचे लाव / दूरण्वली क्रमांक : | First Middle Last/<br>9879879879                                        | Registration No :                                                                                                    | 00000417                                                                                             | Date/Time :<br>तारीष्ण वैळ : | 21/06/2012<br>11:52:33 AM     |
| Age/Sex :<br>उत्त/ जिम्म :                                            | 50yr(s)/Male                                                            | Card No:<br>ओळखपत्र क्रमांक:                                                                                                    | 00004166/01                                                                                          | Patient District :           | MUMBAL&<br>MUMBAL<br>SUBURBAN |
| Patient Address :<br>पत्ना :                                          | Address1<br>Address2<br>Address3                                        | Referral Source :                                                                                                    | Direct                                                                                               | Referral Card No :           |                               |
| The Patient is Referred                                               | to the RGJAY OP of BH                                                   | AKTIVEDANTA HOS                                                                                                    | PITAL Hospital for 0                                                                                 | Cashless Diagnosis & Tr      | eatment                       |
|                                                                       |                                                                         |                                                                                                    |                                                                                                    |                              |                               |

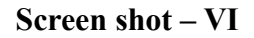

7. After Mitra Registered the patient, Mco has to diagnosis for the patient and he can decided In patient / Out Patient. MCO needs to enter Login ID and password as shown in screen shot – VII.

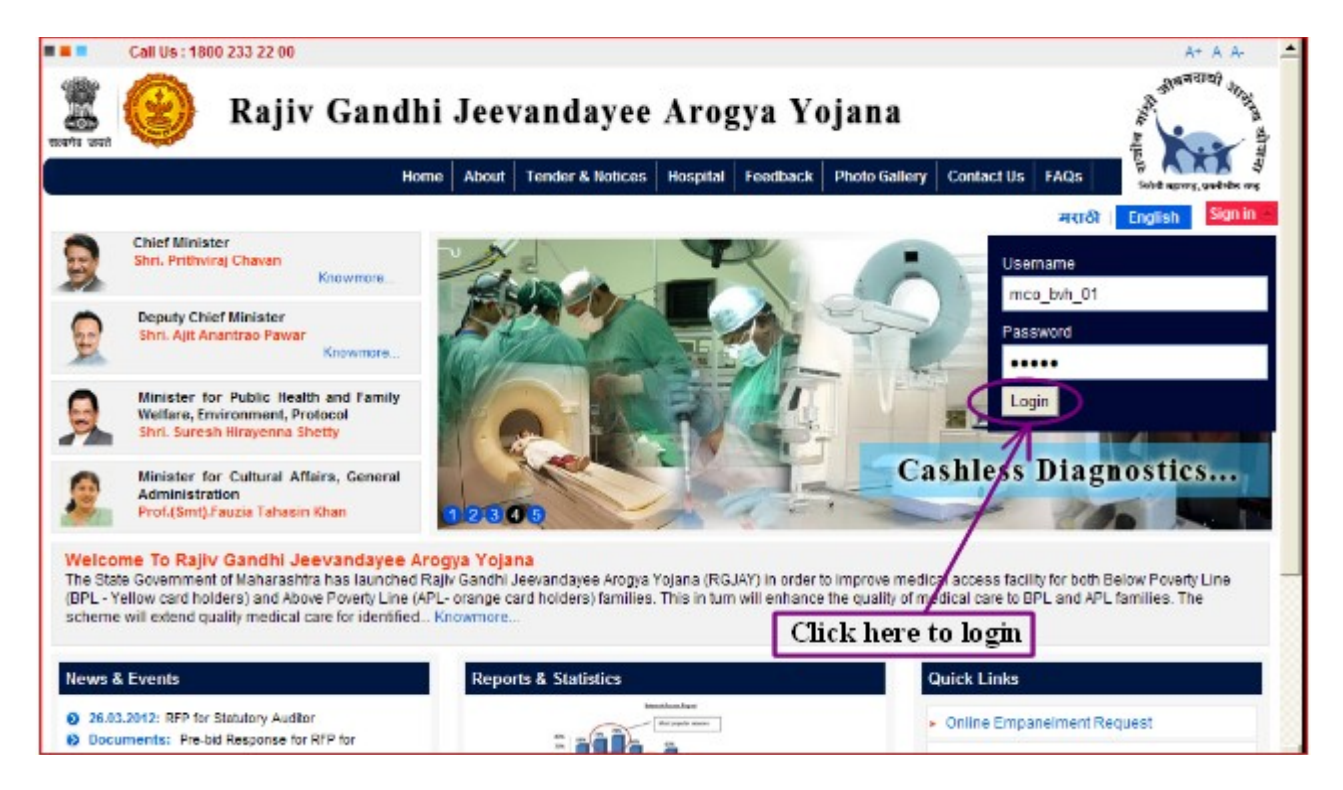

Screen shot - VII

8. Click on 'Patients' Tab under that click on 'Registered – Registered Cases View' menu as shown in screen shot – VIII.

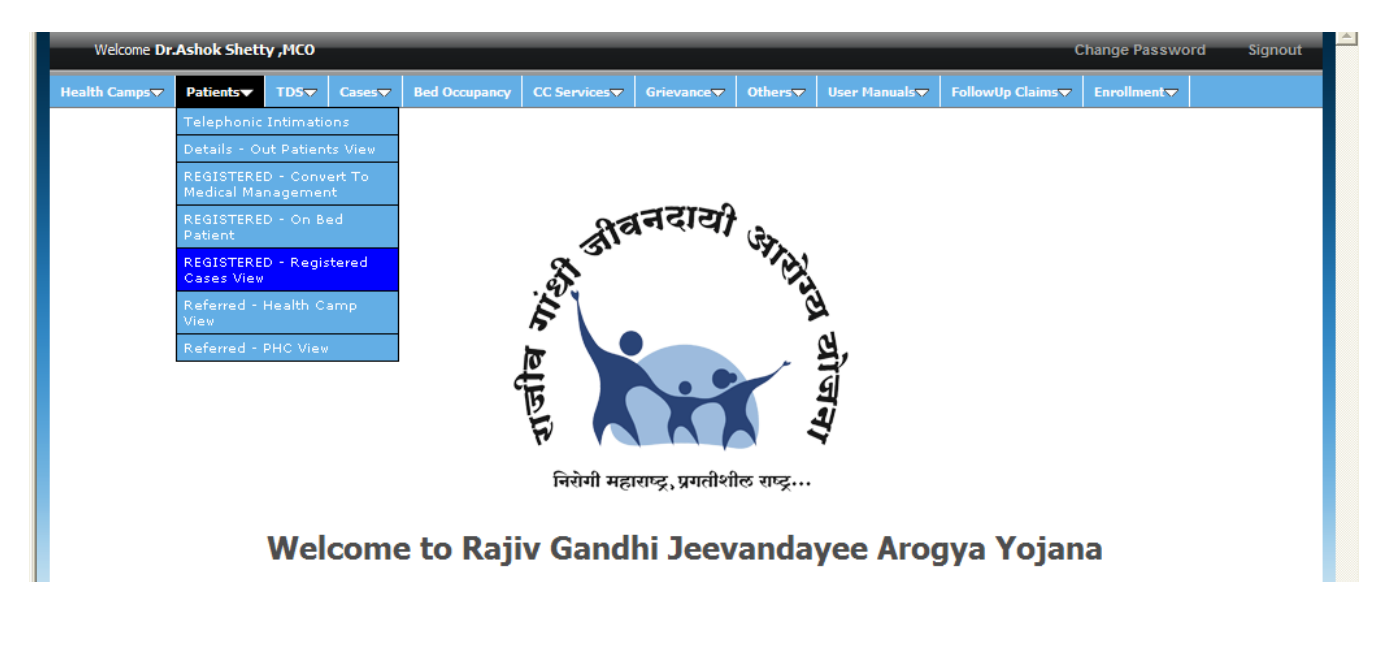

Screen shot – VIII

9. Search with 'Patient No' and click on Search as shown in screen shot – IX.

| Welcome Dr.Ashok        | Shetty ,MCO    |                 |                     |                 |            |                          | Change Password            | Signout |
|-------------------------|----------------|-----------------|---------------------|-----------------|------------|--------------------------|----------------------------|---------|
| Health Camps 🗢 🛛 Patien | ta 👻 🛛 TDS 👻 🖌 | Cases 👻 🛛 Bed O | coupancy CC Service | s 👻 Grievance 👻 | Others 😴 🛛 | ser Manuals 🗢 🛛 Followij | o Claims 🗢 🛛 Enrolment 🗢 📄 |         |
| © Registered Cases V    | iew            |                 |                     |                 |            |                          |                            |         |
| Advanced Search         |                |                 |                     |                 |            |                          |                            | ×       |
| Patient No.             | 00000417       |                 | Patient Name        |                 |            | Ration Card No           |                            |         |
| District                | -select        | •               | Gender              | Select          |            | Age                      | ALL •                      |         |
| Registration: From Date |                | E d             | To Date             |                 | <b>H</b> 6 | /                        |                            |         |
|                         |                |                 | (                   | Search Rese     | •          |                          |                            |         |
| Generate Excel          |                |                 |                     |                 | ick on se  | earch                    |                            |         |
|                         |                |                 |                     |                 | -          |                          |                            |         |

Screen shot – IX

10. Click on 'Patient No' to open the case as shown in screen shot – X

| Welcome Dr.Ashol        | Shetty ,MCO             |                            |                                |                        |                     | Change Pas               | sword Signout         |  |  |  |
|-------------------------|-------------------------|----------------------------|--------------------------------|------------------------|---------------------|--------------------------|-----------------------|--|--|--|
| Health Camps 🗢 🛛 Patien | ts 🗢 🛛 TDS 🗢 🛛 Ca       | ses 👻 🛛 Bed Occupancy      | CC Services 👻 🛛                | Grievance 🗢 🛛 Others 🗢 | User Manuals 🗢 🛛 Fo | lowUp Claims 🗢 🛛 Enrolme | nt 🗢                  |  |  |  |
| © Registered Cases \    | © Registered Cases View |                            |                                |                        |                     |                          |                       |  |  |  |
| Advanced Search         |                         |                            |                                |                        |                     |                          | Ē                     |  |  |  |
| Patient No.             | 00000417                | Patient                    | Name                           |                        | Ration Card         | No                       |                       |  |  |  |
| District                | select                  | <ul> <li>Gender</li> </ul> | r Í                            | Select 💌               | Age                 | ALL                      | •                     |  |  |  |
| Registration: From Date |                         | To Dat                     | -                              |                        | 0                   |                          |                       |  |  |  |
|                         |                         |                            | Search                         | h Reset                |                     |                          |                       |  |  |  |
| Concernin Fund          |                         |                            |                                | _                      |                     |                          |                       |  |  |  |
| Generaliz Excel         | Click on Pa             | tient No to op             | en the case                    | е                      |                     |                          |                       |  |  |  |
|                         | /                       |                            | Phase*:                        | All Phases             |                     |                          |                       |  |  |  |
| Results 1-1 of 1        |                         |                            |                                |                        |                     | Show in                  | sets of: 10 20 50 All |  |  |  |
| Patient No +            | Patient Name 👻          | Ration Card No 👻           | District +                     | Gender +               | Age =               | Registration Date +      |                       |  |  |  |
| 00000417                | First Middle Last       | 00004166/01                | Mumbai &<br>Mumbai<br>Suburban | Male                   | 50yr(s)             | 21-06-2012<br>11:52:33   | <b>a</b>              |  |  |  |

### Screen shot - X

11. Patient Details screen will be appears.

Complaints: Any complaints put in by the Patient are considered by MCO for Diagnosis.

Diagnosis: MCO of the hospital diagnoses the patient and enters the diagnosis details.

Category Selection: Based on the diagnosis, category of disease is selected.

Tests: Based on the Diagnosis and category selected ,tests may be assigned by MCO.

If no tests are required, then the patient has to be converted as **OUTPATIENT** 

Else, the patient must be sent for performing tests, Click on 'Submit' as shown in screen shot – XI.

**Inpatient(IP):** On deciding the patient as IP, the patient is now eligible to undergo surgery/Therapy through the scheme.

OutPatient(OP): If OP is selected for a patient, he/she is thus an Outpatient and the Case ends here.

|                                                                                                    |                                                           | All fields marke        | d with * are mandate                               | огу                            |  |
|----------------------------------------------------------------------------------------------------|-----------------------------------------------------------|-------------------------|----------------------------------------------------|--------------------------------|--|
|                                                                                                    |                                                           | Da                      | tient Details                                      |                                |  |
|                                                                                                    |                                                           | 10                      |                                                    |                                |  |
| Health Card Number :                                                                                                    | 00029722/01                                               |                         | Bar Code Numbe                                     | er: 23010030000000300004166/01 |  |
| Ration Card Number :                                                                                                    | 00004166/01                                               |                         | ACT II A                                           |                                |  |
| First Name                                                                                                    | First                                                     |                         | Middle Name                                        | Middle                         |  |
| Last Name                                                                                                    | Last                                                      |                         | Gender                                             | Male Female Child              |  |
| Age                                                                                                    | 50                                                        |                         | Months                                             | 0                              |  |
| Days                                                                                                    | 0                                                         |                         | Caste                                              | SC 💌                           |  |
| Relationship                                                                                                    | Family Head                                               |                         |                                                    |                                |  |
| Card Address                                                                                                    |                                                           |                         | 4.44                                               |                                |  |
| Address1                                                                                                    | Address1                                                  | _                       | Address2                                           | Address2                       |  |
| District                                                                                                    | Mumbai & Mumbai Suburban                                  | <b>Y</b>                | Taluka/Zone                                        | A                              |  |
| City/Village/Town                                                                                                    | Noor Baug 🔽                                               |                         |                                                    |                                |  |
| PIN Code                                                                                                    | 533288                                                    |                         |                                                    |                                |  |
| Address                                                                                                    |                                                           |                         |                                                    |                                |  |
| Address1                                                                                                    | Address1                                                  |                         | Address2                                           | Address2                       |  |
| District                                                                                                    | Mumbai & Mumbai Suburban                                  | <b>~</b>                | Taluka/Zone                                        | A                              |  |
| City/Village/Town                                                                                                    | Noor Baug 🗾 💌                                             |                         |                                                    |                                |  |
| PHC                                                                                                    | SELECT                                                    |                         | PIN Code                                           | 533288                         |  |
| Contact No                                                                                                    | 9879879879                                                |                         |                                                    |                                |  |
|                                                                                                    |                                                           |                         |                                                    |                                |  |
| Source                                                                                                    | 🙆 Direct 🔘 PHC 🔘 He                                       | alth Camp               |                                                    |                                |  |
| Source                                                                                                    | Direct PHC He                                             | alth Camp<br>Ca         | ise Details                                        |                                |  |
| Source<br>Registered Hospital B                                                                                                    | Direct     PHC     He HAKTIVEDANTA HOSPITAL               | alth Camp<br>Ca         | ise Details                                        |                                |  |
| Source<br>Registered Hospital E<br>Date of Registration                                                                                                    | Direct PHC He                                             | ealth Camp<br>Ca        | ise Details<br>Referral Card Ni                    | 0                              |  |
| Source<br>Registered Hospital E<br>Date of Registration                                                                                                    | Direct PHC He                                             | ealth Camp<br>Ca        | ise Details<br>Referral Card N                     | 0                              |  |
| Source<br>Registered Hospital E<br>Date of Registration                                                                                                    | Direct PHC He                                             | talth Camp<br>Ca<br>Hos | ise Details<br>Referral Card Ni<br>pital History   | 0                              |  |
| Source Registered Hospital E Date of Registration Patient Complaint*                                                                                                    | Direct PHC He                                             | calth Camp<br>Ca<br>Hos | ise Details<br>Referral Card N<br>pital History    | 0                              |  |
| Source Registered Hospital E Date of Registration Patient Complaint * Patient Complaint                                                                                                    | Direct PHC He                                             | ealth Camp<br>Ca<br>Hos | ese Details<br>Referral Card N<br>pital History    | 0                              |  |
| Source Registered Hospital E Date of Registration Patient Complaint * Patient Complaint                                                                                                    | Direct PHC He                                             | ealth Camp<br>Ca<br>Hos | ase Details<br>Referral Card N<br>pital History    | 0                              |  |
| Source Registered Hospital E Date of Registration Patient Complaint * Patient Complaint Category *                                                                                                    | Direct PHC He                                             | ealth Camp<br>Ca<br>Hos | se Details<br>Referral Card N<br>pital History     | 0                              |  |
| Source Registered Hospital E Date of Registration Patient Complaint * Patient Complaint Category * Oermelology (M11) Harvelle December 2                                                                                                    | Direct PHC He                                             | ealth Camp<br>Ca<br>Hos | se Details<br>Referral Card N<br>pital History     | 0                              |  |
| Source Registered Hospital E Date of Registration Patient Complaint * Patient Complaint Category * Oermatology (M11) Hospital Diagnosis *                                                                                                    | Direct PHC He                                             | ealth Camp<br>Ca<br>Hos | se Details<br>Referral Card N<br>pital History     |                                |  |
| Source Registered Hospital E Date of Registration Patient Complaint * Patient Complaint * Category * Dermatology (M11) Hospital Diagnosis * Hospital Diagnosis *                                                                                                    | Direct PHC He                                             | ealth Camp<br>Ca<br>Hos | se Details<br>Referral Card Ni<br>pital History    | °                              |  |
| Source Registered Hospital E Date of Registration Patient Complaint * Patient Complaint * Patient Complaint Category * Oermatology (N11) Hospital Diagnosis * Hospital Diagnosis *                                                                                                    | Direct PHC He                                             | ealth Camp<br>Ca<br>Hos | nse Details<br>Referral Card Ni<br>pital History   | o<br>Select Test Done          |  |
| Source Registered Hospital E Date of Registration Patient Complaint * Patient Complaint * Patient Complaint Category * Oermatology (M11) Hospital Diagnosis * Hospital Diagnosis Tests Done                                                                                                    | Direct PHC He                                             | ealth Camp<br>Ca<br>Hos | nse Details<br>Referral Card Ni<br>pital History   | Select Test Done               |  |
| Source Registered Hospital E Date of Registration Patient Complaint * Patient Complaint * Patient Complaint Category * Oermatology (M11) Hospital Diagnosis * Hospital Diagnosis * Hospital Diagnosis * Hospital Diagnosis *                                                                                                    | Direct PHC He                                             | ealth Camp<br>Ca<br>Hos | Referral Card No<br>pital History                  | Select Test Done               |  |
| Source Registered Hospital E Date of Registration Patient Complaint * Patient Complaint * Patient Complaint Category * Dermatology (M11) Hospital Diagnosis * Hospital Diagnosis Tests Done D Scan Elignetry Trade Mil Test Neurosonogram                                                                                                    | Direct PHC He                                             | ealth Camp<br>Ca<br>Hos | Referral Card N<br>Referral Card N<br>ptal History | Select Test Done               |  |
| Source Registered Hospital E Date of Registration Patient Complaint * Patient Complaint * Patient Complaint Category * Oermatology (M11) Hospital Diagnosis * Hospital Diagnosis Tests Done B Scan Diometry Tride M Test Neurosonogram Thyroid Function Test                                                                                     | Direct PHC He  HAKTIVEDANTA HOSPITAL  21/06/2012 11:52 AM | ealth Camp<br>Ca<br>Hos | Referral Card N<br>pital History                   | Select Test Done               |  |
| Source Registered Hospital E Date of Registration Patient Complaint * Patient Complaint * Patient Complaint Category * Oermatology (M11) Hospital Diagnosis * Hospital Diagnosis * Hospital Diagnosis * Hospital Diagnosis Tests Done B Scan Diometry Tride Mil Test Neurosonogram Thyroid Function Test Patient Diagnosed By: *                 | Direct PHC He  HAKTIVEDANTA HOSPITAL  21/06/2012 11:52 AM | ealth Camp<br>Ca<br>Hos | Referral Card N<br>getal History                   | Select Test Done               |  |
| Source Registered Hospital E Date of Registration Patient Complaint * Patient Complaint * Patient Complaint Category * Dermstology (M11) Hospital Diagnosis * Hospital Diagnosis * Hospital Diagnosis * Hospital Diagnosis Tests Done B Scan Biometry Tride Mill Test Neurosonogram Thyroid Function Test Patient Diagnosed By: * Qualification: | Direct PHC He  HAKTIVEDANTA HOSPITAL  21/06/2012 11:52 AM | ealth Camp<br>Ca<br>Hos | Referral Card N<br>gotal History                   | Select Test Done               |  |

Screen shot – XI

12. Diagnosis Test Requisition slip will be generated, click on Print button to take printout of form as shown in screen shot – XII.

| 🖉 Diagnostic Test Requisition Slip - Microsoft Interne             | t Explorer provided by TA                              | TA CONSULTANCY SERVICE                              | S                   |       | - 8 ×    |
|--------------------------------------------------------------------|--------------------------------------------------------|-----------------------------------------------------|---------------------|-------|----------|
|                                                                    |                                                        |                                                     |                     | Print | -        |
|                                                                    |                                                        | azizi af unit a a a a a a a a a a a a a a a a a a a |                     |       |          |
|                                                                    | <u>RAJIV GANDHI JEEVANI</u><br><u>राजीव गांधी जीवन</u> | <u>DAYEE AROGYA YOJAN/<br/>दायी आरोग्य योजना</u>    | Ā                   |       |          |
|                                                                    | Project<br>ESIC Hospital, Third Flo                    | c <b>t Office</b><br>por, Ganpat Jadhav Marg,       |                     |       |          |
| N                                                                  | ear Worli Naka Worli, Mumbai                           | i 400018 Toll Free: 180023322                       | 200                 |       |          |
|                                                                    | <u>Diagnostic Test</u><br><u>रोगनिदान</u>              | <u>t Requisition Slip</u><br>चाचणी पत्रक            |                     |       |          |
|                                                                    | BHAKTIVEDA                                             | NTA HOSPITAL                                        |                     |       |          |
| Name of the Patient:<br>रुग्णाचे नाव :                             | First Middle Last                                      | Date:<br>तारीख:                                     | 21/06/2012 01:25 PM |       |          |
| Health Card No/Orange or Yellc<br>आरोग्य ओळखपत्र / नारंगी किंवा पि | w Ration Card No:<br>াবঠ থিিঘাদর:                      | 00004166/01                                         |                     |       |          |
| Age:<br>ਕੋਬ :                                                      | 50yr(s)                                                | Sex:<br>लिंग :                                      | Male                |       |          |
| Patient Id :<br>रुग्ण क्रमांक :                                    | 00000417                                               |                                                     |                     |       |          |
| Provisional Diagnosis :<br>संभाव्य रोगलिदाल :                      | Hospital                                               | Diagnosis                                           |                     |       |          |
|                                                                    | Hospital                                               | Diagnosis                                           |                     |       |          |
| Tests Advised:<br>प्रस्तायित चाचणी :                               | B Scan                                                 | Biometry                                            |                     |       |          |
| Name of MCO/Treating Doctor :                                      |                                                        | Dr.Ashok Shetty                                     |                     |       | <b>.</b> |

Screen shot – XII

13. After verifying test report Mco has to decided to make the patient has In-Patient / Out-Patient. Search with '**Patient No'** and click on Search as shown in screen shot – XIII.

| Welcome Dr.Ash          | ok Shetty ,MCO |                 |                      |                  |                |                       | Change Password            | Signout |
|-------------------------|----------------|-----------------|----------------------|------------------|----------------|-----------------------|----------------------------|---------|
| Health Camps 👻 🛛 Pati   | ents 👻 🛛 TD6 👻 | Cases 👻 🛛 Bed O | coupancy CC Services | 👻 Grievance 🔻    | Others 😴 🛛 Use | r Manuals 🗢 🛛 FollowU | ip Gains 🗢 🛛 Errolment 🗢 📄 |         |
| © Registered Cases      | s View         |                 |                      |                  |                |                       |                            |         |
| Advanced Search         |                |                 |                      |                  |                |                       |                            | ×       |
| Patient No.             | 00000417       |                 | Patient Name         |                  |                | Ration Card No        | 1.1                        |         |
| District                | select         | -               | Gender               | Select           |                | Age                   | ALL                        |         |
| Registration: From Date | 2              | E Ø             | To Date              | _                | 30             |                       |                            |         |
|                         |                |                 | C                    | Search Rese      | it .           |                       |                            |         |
| Generate Excel          |                |                 |                      |                  | ick on se      | rch                   |                            |         |
|                         |                |                 |                      | <u> </u>         |                |                       |                            |         |
|                         |                |                 | Ph                   | ase": All Phases | *              |                       |                            |         |

Screen shot – XIII

14.Click on 'Patient No' to open the case as shown in screen shot – XIV.

| Welcome Dr.As         | hok Shetty    | у ,МСО    |         |                           |                                |              |          |                | Cł                    | ange Password   | signout                        |
|-----------------------|---------------|-----------|---------|---------------------------|--------------------------------|--------------|----------|----------------|-----------------------|-----------------|--------------------------------|
| Health Camps 😾 🛛 Pa   | tients 👻      | TDS 🗢     | Cases 🗢 | Bed Occupancy             | CC Services 🗢                  | Grievance 🗢  | Others 🗢 | User Manuals 🗢 | FollowUp Claims 🗢     | Enrolment 🗢     |                                |
| © Registered Case     | es View       |           |         |                           |                                |              |          |                |                       |                 |                                |
| Advanced Search       |               |           |         |                           |                                |              |          |                |                       |                 | 2                              |
| Patient No.           | 00000         | 0417      |         | Patien                    | t Name                         |              |          | Ration C       | ard No                |                 |                                |
| District              | sek           | ect       | 1       | <ul> <li>Gende</li> </ul> | r                              | Select 💌     |          | Age            | A                     |                 |                                |
| Registration: From Da | te            |           |         | I To Dat                  | e                              |              |          | a              |                       |                 |                                |
|                       |               |           |         |                           | Sea                            | rch Rese     | t        |                |                       |                 |                                |
| Generate Evcel        |               |           |         |                           |                                | _            |          |                |                       |                 |                                |
| OD KIDIE ENGE         | Clici         | k on l    | Patient | : No to og                | en the ca                      | se           |          |                |                       |                 |                                |
|                       | $\overline{}$ |           |         |                           | Phase                          | : All Phases |          |                |                       |                 |                                |
| Results 1-1 of 1      | /             |           |         |                           |                                |              |          |                |                       | Show in sets of | of: <b>10</b> <u>20 50 All</u> |
| Patient No +          | Patient       | t Name 👻  | Rati    | ion Card No 👻             | District +                     | Gender       |          | Age =          | Registratio           | • Date +        |                                |
| 00000417              | First M       | iddle Las | t 000   | 04166/01                  | Mumbai &<br>Mumbai<br>Suburban | Male         |          | 50yr(s)        | 21-06-201<br>11:52:33 | 2               |                                |

Screen shot – XIII

15. Upload the Tests Report and make the patient as In-Patient / Out-Patient as shown in screen shot – XIV.

| Patient D     | iagnosed By              | MCO                        | Doctor Name            | Dr. Ashok Shetty         |
|---------------|--------------------------|----------------------------|------------------------|--------------------------|
| Qualificat    | ion                      | MD Medicine                | Mobile No              | 9324242602               |
| Tests Done    |                          |                            |                        |                          |
| SI No         | Test Name                | Attachment (Max 200K8)     |                        | Scan copy of Tests Repo  |
| 1             | B Scan Biometry          | Brows                      | e                      | has to be Unloaded clici |
| Patient Type  | • O Out Patient 🖲 In Pat | ient O More Tests Required |                        |                          |
| IP No * 12    | 345                      |                            |                        | on Browse.               |
| Admission Ty  | pe • 🗭 Planned 🖸 Emerge  | ancy                       | Admission Date 21/6/20 | 12                       |
| Final Opinion | and Prescription *       |                            |                        |                          |
| Final Opinior | n and Prescription       | ×                          | Click on               | ı Submit                 |
|               |                          | ( and                      | Count                  |                          |

Screen shot – XIV

16. After click on submit, Case no will generate. Click on 'OK' as shown in screen shot – XV

| Welcome Dr.Ashok Shetty ,HCO |                                            | Change Password | Signout |
|------------------------------|--------------------------------------------|-----------------|---------|
|                              |                                            |                 |         |
|                              |                                            |                 |         |
|                              |                                            |                 |         |
|                              |                                            |                 |         |
|                              |                                            |                 |         |
|                              | esstully with case of CASE/041111435/00261 |                 |         |
|                              |                                            |                 |         |
|                              |                                            |                 |         |
|                              |                                            |                 |         |
|                              |                                            |                 |         |
|                              |                                            |                 |         |

Screen shot - XV

# **II**. Customer Care Registration

### In Customer Care Registrations are two type :

A. New RF Entry.

B. New Non Referred Entry.

### A. New RF Entry.

1. Customer Care Executive needs to enter Login ID and password as shown in screen shot - XVI.

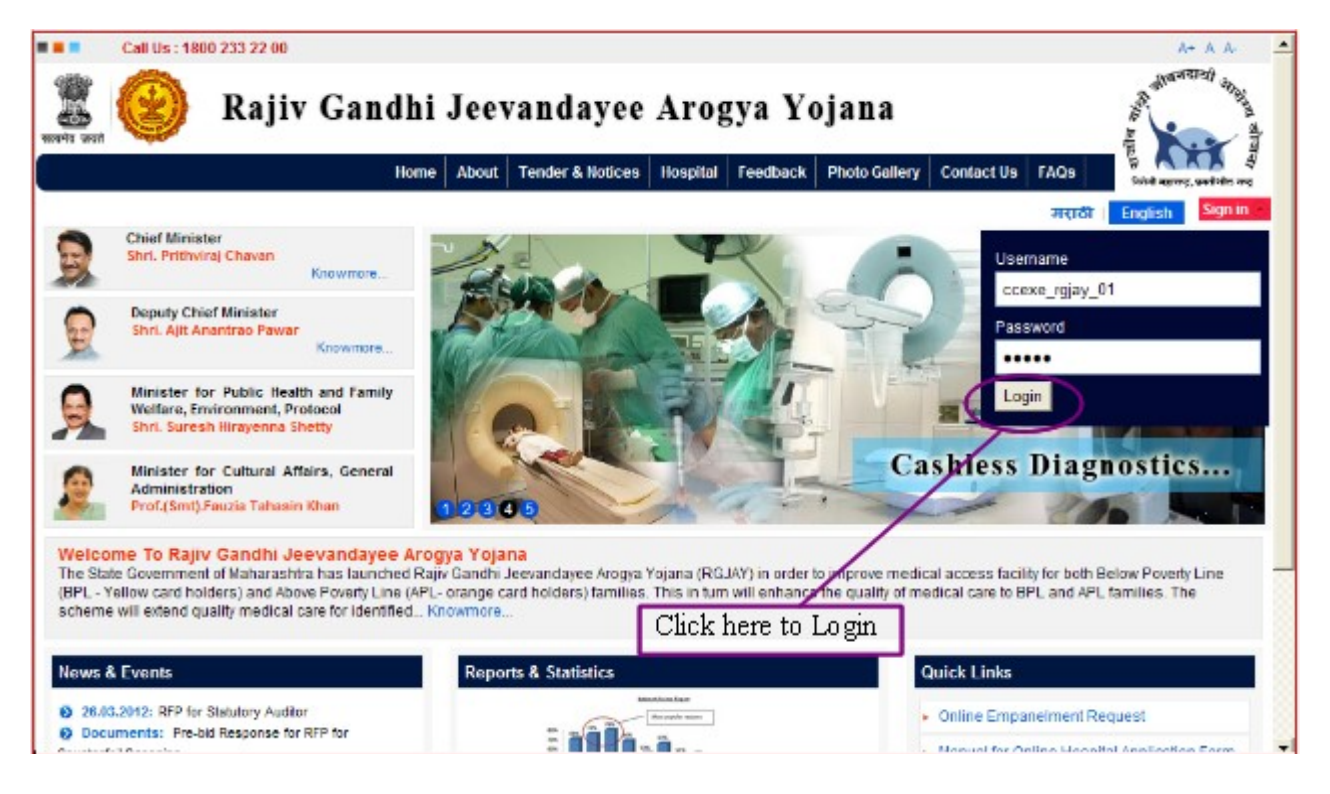

Screen shot – XVI

2. Click on 'Call Register' Tab under that click on 'New RF Entry' menu as shown in screen shot – XVII.

|     | Welcome SAMEEI     | <b><sup>P</sup> K,Executive CC</b> |                 |                   |                        |               |                         | Cł          | nange Passv | vord Signout | <b>–</b> |
|-----|--------------------|------------------------------------|-----------------|-------------------|------------------------|---------------|-------------------------|-------------|-------------|--------------|----------|
| Gen | eral Information 🗢 | Health Camps 🗢                     | Cases 🗢         | PHC Information 🗢 | HealthCamp Information |               | CC Services 🗢           | Grievance 🗢 | Others 🗢    | Card Search  |          |
|     | Complaints View    |                                    |                 |                   |                        | On Bed Patien | t                       |             |             |              |          |
| Ľ.  | complaines then    |                                    |                 |                   |                        | New RF ENTRY  |                         |             |             |              | - 1      |
|     | Advanced Searc     | :h                                 |                 |                   |                        | New Non Refer | red ENTRY               |             |             | ×            |          |
|     | Caller ID          |                                    | Caller<br>Name  | Ci<br>Ni          | ontact                 |               | Information<br>Provided |             |             |              |          |
|     | Call From<br>Date  |                                    | Call To<br>Date | Ri<br>D Fr        | esolution<br>rom Date  |               | Resolution<br>To Date   |             |             |              |          |
|     | StatusALL          | 💌                                  | Status<br>Owner | Se                | end By                 |               | Send To                 |             |             |              |          |

Screen shot – XVII

3.Registration page will appears. Select 'Card Type', Enter Card No and click on 'Retrieve Details' as shown in screen shot – XVIII.

| Welcome SAMEEP                   | K,Executive CC |                   |                                               |                                  |                |               | Chu         | ange Passw | ord Signout | F |
|----------------------------------|----------------|-------------------|-----------------------------------------------|----------------------------------|----------------|---------------|-------------|------------|-------------|---|
| General Information 🗢            | Health Camps 🗢 | Cases 👻           | PHC Information 👻                             | HealthCamp Information 🗢         | Cal Register 👻 | CC Services 🗢 | Grievance 🗢 | Others 🗢   | Card Search |   |
| © Referral Patient Er            | itry           |                   |                                               |                                  |                |               |             |            |             | 1 |
|                                  |                |                   |                                               | All fields marked with * are mar | ndatory        |               |             |            |             |   |
|                                  |                |                   |                                               | Card Search                      |                |               |             |            |             |   |
| CardType<br>Health Card Number : |                | 00025<br>(100-101 | ealth Card No<br>9722/01<br>pie 00001521/01 ) |                                  | Ora            | tion Card No  |             | C Bar C    | iode        |   |
| Card Details                     | Enter Card     | No                |                                               | Retrieve Details                 |                |               | Select      | Card 1     | ype         |   |
| Health Card number:              |                | Ration C          | ard number:                                   | Barcode nun                      | ber:           | Card Type     | ; -select-  | *          |             |   |
|                                  |                |                   |                                               | Patient Details                  |                |               |             |            |             |   |
| First Name*<br>Gender*           | : Male C Fe    | emale C Ch        |                                               | Middle Name<br>Age*              | :              | Las           | t Name      | :          |             | ב |

Screen shot – XVIII

If the card is not registered pop up will be displayed as "Card is available in the data base, please fill the details of beneficiary in registration form" as shown in the screen shot below.

| 🟉 Referral Registraio | on - Microsoft I | nternet | Explorer prov | ided by TATA CONSULTANC           | SERVICES           |                  |                 |             |             |                  |
|-----------------------|------------------|---------|---------------|-----------------------------------|--------------------|------------------|-----------------|-------------|-------------|------------------|
| Welcome SAME          | EP K,Executive   | cc      |               |                                   |                    |                  | _               |             | Cha         | nge Password Sig |
| General Information   | Health Camps     | Cases   | PHC Informat  | on HealthCamp Information         | Call Register      | CC Services      | Grievance       | Others      | Card Search |                  |
|                       |                  |         |               |                                   |                    |                  |                 |             |             |                  |
|                       |                  |         |               |                                   |                    |                  |                 |             |             |                  |
|                       |                  |         |               |                                   |                    |                  |                 |             |             |                  |
|                       |                  |         |               |                                   |                    |                  |                 |             |             |                  |
|                       |                  |         |               |                                   |                    |                  |                 |             |             |                  |
|                       |                  |         |               |                                   |                    |                  |                 |             |             |                  |
|                       |                  |         |               |                                   |                    |                  |                 |             |             |                  |
|                       |                  |         | Windows In    | ternet Explorer                   |                    |                  |                 |             | ×           |                  |
|                       |                  |         | <u>.</u>      | Card is available in the Data Bas | e, please fill the | details of benel | iciary in regis | tration for | n.          |                  |
|                       |                  |         |               | [                                 | ок                 |                  |                 |             |             |                  |
|                       |                  | L       |               |                                   |                    |                  |                 |             |             |                  |
|                       |                  |         |               |                                   |                    |                  |                 |             |             |                  |
|                       |                  |         |               |                                   |                    |                  |                 |             |             |                  |
|                       |                  |         |               |                                   |                    |                  |                 |             |             |                  |
|                       |                  |         |               |                                   |                    |                  |                 |             |             |                  |

Now log-in with the mitra log-in and register the patient. After Mitra Registered the patient, It will follow the same processes from MCO Log-in onwards like direct registration as shown in screen shot -VII.

4. If the card is registered Select Source type as through PHC / HC. Fill the Clinical Notes, Provisional Diagnosis Notes, Referred Hospital, Categories and Referred Date. Click on 'Submit' as shown in screen shot – XIX.

|                                    |                                            | Patient Details                 |                   |                       |
|------------------------------------|--------------------------------------------|---------------------------------|-------------------|-----------------------|
| First Name*                        | 1 First                                    | Middle Name <sup>1</sup> Middle | Last Name         | I Last                |
| Gender*                            | : Male @ Female @ Child [                  | Age* : 50                       |                   |                       |
| RelationShip*                      | Family Head                                |                                 |                   |                       |
| Caste                              | : SC 💌                                     |                                 |                   |                       |
| Card Address                       |                                            |                                 |                   |                       |
| Address 1*                         | Address 1                                  | Address 2* 1 Address 2          | Address 3*        | <sup>1</sup> Address3 |
| District*                          | * MUMBAI & MUMBAI SUBURBAN 💌               | Taluka/Zone * 1 A               | City/Vilage/Town* | Noor Beug             |
| PIN Code                           | 1 533288                                   |                                 |                   |                       |
| Communication<br>Address           | Tf Card and Communication address are same | check here                      |                   |                       |
| Address 1*                         | : Address 1                                | Address 2* 1 Address2           | Address 3*        | 1 Address3            |
| District*                          | * MUMBAI & MUMBAI SUBURBAN 💌               | Taluka/Zone* 1 A                | City/Vilage/Town* | Noor Baug             |
| PHC/Non-networked<br>hospital      | : -select-                                 | PIN Code : 533288               |                   |                       |
| Contact No*                        | : 9879879879                               |                                 |                   |                       |
| Source                             | PHC/Non-networked hospital                 | q                               |                   |                       |
| District*                          | : AMRAVATI                                 | Taluka/Zone* : Achalpur         | PHC/Non-networked | Belkheda(Achalpur)    |
| Patient Type*                      | Peferred Patient                           |                                 |                   |                       |
| Clinical Notes : *                 | Clinical Notes :                           | *                               |                   |                       |
| Provisional Diagnosis<br>Notes : * | Provisional Diagnosis Notes                | *                               |                   |                       |
| Referred Hospital*                 | BHAKTIVEDANTA HOSPITAL ,BVH                | Referral Card : 145             |                   |                       |
| Categories"                        | * Plastic Surgery (S12)                    |                                 |                   |                       |
| Date of referral*                  | : 21/06/2012 a                             | Click o                         | n Suhmit          |                       |
| Date of Reporting to               | : 22/06/2012                               | Chen o                          |                   |                       |

Screen shot - XIX

5. After click on submit, Patient No will generate. Click on 'OK' as shown in screen shot – XX.

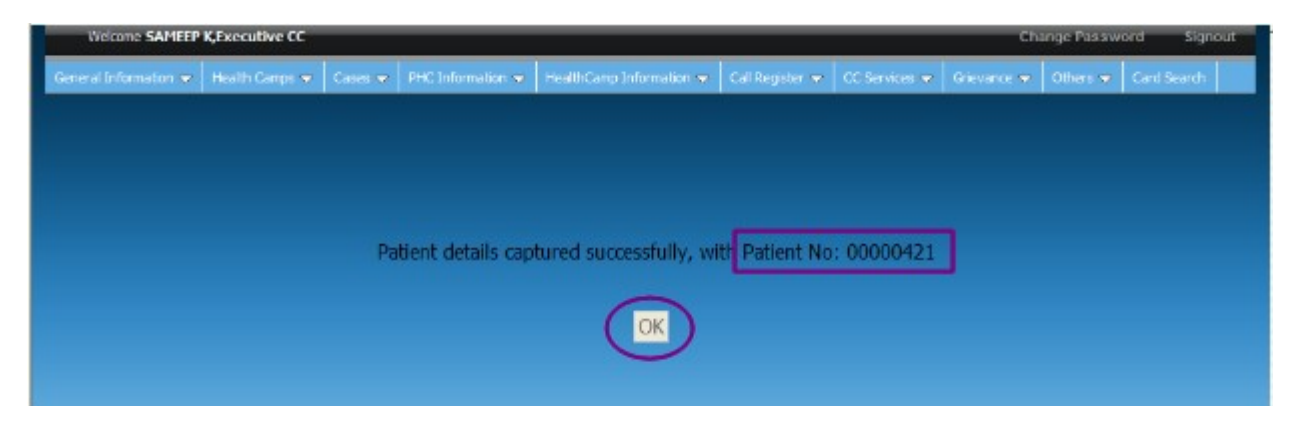

Screen shot – XX

6. Select the source as health camp enter all the details and click on submit as shown in the screen shot XX.

| RelationShip*                      | : Family Head                                         |                          |                                        |
|------------------------------------|-------------------------------------------------------|--------------------------|----------------------------------------|
| Caste                              | :select-                                              |                          |                                        |
| Card Address                       |                                                       |                          |                                        |
| Address 1*                         | : gds Ai                                              | Address 2* : gsd         | Address 3* : gs                        |
| District*                          | * MUMBAI & MUMBAI SUBURBAN 💌                          | aluka/Zone* : A          | City/Village/Town*                     |
| PIN Code                           | : 784545                                              |                          |                                        |
| Communication<br>Address           | If Card and Communication address are same check here |                          |                                        |
| Address 1*                         | : gs Ai                                               | Address 2* : gsd         | Address 3* : gs                        |
| District*                          | : AMRAVATI                                            | aluka/Zone* : Amravati   | City/Village/Town*: Amravati           |
| PHC/Non-networked<br>hospital      | :select PI                                            | IN Code : 454545         |                                        |
| Contact No*                        | : 9888888888                                          |                          |                                        |
| Source                             | : O PHC/Non-networked hospital O Health Camp          |                          |                                        |
| District*                          | : AMRAVATI                                            | aluka/Zone* : Amravati 💌 | Health Camp* : Amravati - 01/06/2012 💌 |
| Patient Type*                      | Referred Patient                                      |                          |                                        |
| Clinical Notes : *                 | Clinical Notes                                        |                          |                                        |
| Provisional Diagnosis<br>Notes : * | Provisional Diagnosis Notes                           |                          |                                        |
| Referred Hospital*                 | : BHAKTIVEDANTA HOSPITAL ,BVH                         | leferral Card : 1        |                                        |
| Categories*                        | : Plastic Surgery (S12)                               |                          |                                        |
| Date of referral*                  | : 27/06/2012                                          | (Ulick on submit )       |                                        |
| Date of Reporting to<br>Hospital*  | : 27/06/2012                                          |                          |                                        |
|                                    |                                                       | Submit                   |                                        |

Screen shot – XX

7. After click on submit, Patient No will generate. Click on 'OK' as shown in screen shot – XXI.

| l | 🗧 ReferralResult - Micro | osoft Internet Exp | olorer provi | ded by TATA CONSU | JLTANCY SERVICES         |                 |               |             |            |            |
|---|--------------------------|--------------------|--------------|-------------------|--------------------------|-----------------|---------------|-------------|------------|------------|
| I | Welcome SAMEEP           | K,Executive CC     | _            | _                 | _                        | _               | _             | Cha         | ange Passw | ord Si     |
| I | General Information 🗢    | Health Camps 🤝     | Cases 🗢      | PHC Information 🤝 | HealthCamp Information 🗢 | Call Register 🗢 | CC Services 🤝 | Grievance 🤝 | Others 🗢   | Card Searc |
|   |                          |                    |              |                   |                          |                 |               |             |            |            |
|   |                          |                    |              |                   |                          |                 |               |             |            |            |
|   |                          |                    |              |                   |                          |                 |               |             |            |            |
|   |                          |                    | Pa           | tient details can | tured successfully, wi   | th Patient No   | : 00000454    |             |            |            |
|   |                          |                    |              |                   |                          |                 |               |             |            |            |
|   |                          |                    |              |                   | (ок)_                    | Click on        | ok            |             |            |            |
|   |                          |                    |              |                   |                          |                 |               |             |            |            |
| I |                          |                    |              |                   |                          |                 |               |             |            |            |
| I |                          |                    |              |                   |                          |                 |               |             |            |            |
| I |                          |                    |              |                   |                          |                 |               |             |            |            |
| I |                          |                    |              |                   |                          |                 |               |             |            |            |
| I |                          |                    |              |                   |                          |                 |               |             |            |            |
| l |                          |                    |              |                   |                          |                 |               |             |            |            |
| l |                          |                    |              |                   |                          |                 |               |             |            |            |
|   |                          |                    |              |                   |                          |                 |               |             |            |            |
|   |                          |                    |              |                   |                          |                 |               |             |            |            |

Screen shot – XXI

8.After completing customer care registration for patient, Mitra has to do registration processes with taking same card which is entered by customer care executive.Mitra needs to enter Login ID and password as shown in screen shot – XXII.

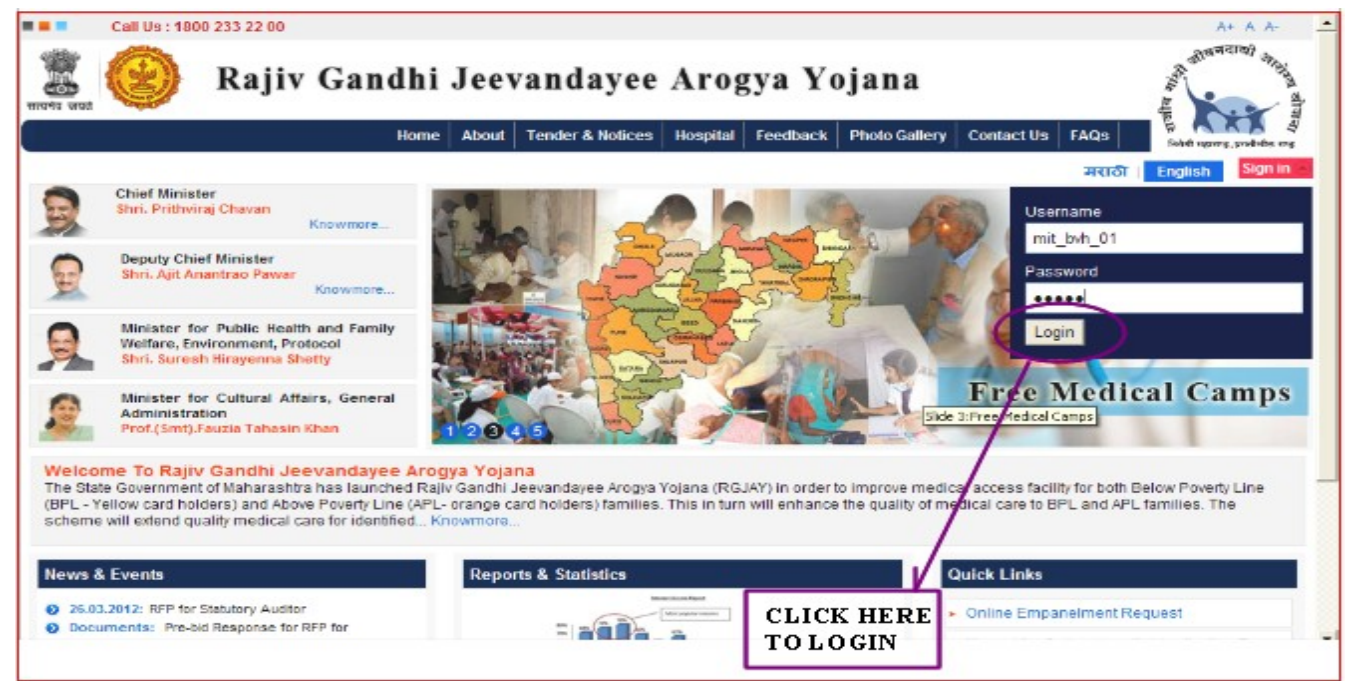

Screen shot –XXII

7. Click on '**Patients'** Tab under that click on '**Registered – Register Patient**' menu as shown in screen shot – XXIII.

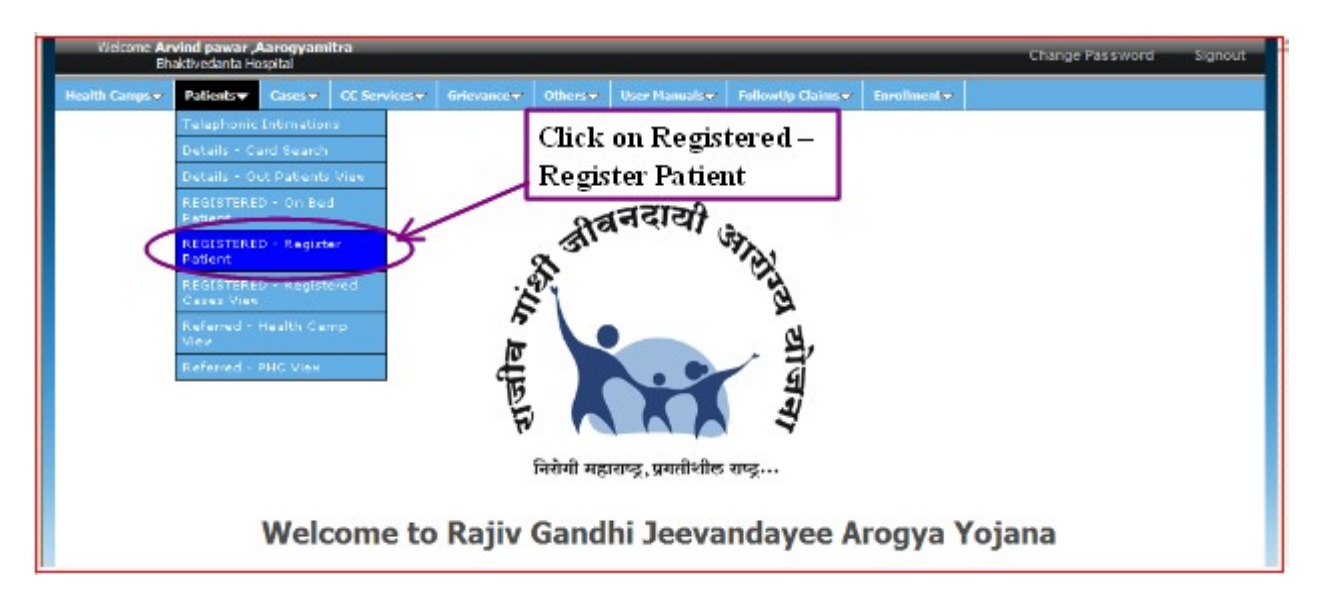

Screen shot – XXIII

| Welcome Arvind pawar "Aarogyamitra<br>Bhaktivedanta Hospital | Change                                                            | Password Signout |
|--------------------------------------------------------------|-------------------------------------------------------------------|------------------|
| Health Camps 👻 Patients 🛥 Cases 🕶 CC Services 🗢              | Grievance 🖛 Others 🖛 User Manuals 🖛 FollowUp Claims 🖛 Enrolment 🖛 |                  |
|                                                              | All fields marked with * are mandatory                            |                  |
|                                                              | Card Search                                                       |                  |
| Cardi ype                                                    | ard No Card No.                                                   | C par Code       |
| Health Card Number : 000/29/22                               |                                                                   | 1                |
| ( for example (                                              | 001521/01)                                                        |                  |
|                                                              | Retrieve Details Select C                                         | ard Type         |
| Enter Cond No (Er :                                          |                                                                   |                  |
| Enter Card No (Ex :                                          | off the provide                                                   |                  |
| 00029722/01)                                                 | Click on Retrieve                                                 |                  |
|                                                              | Details                                                           |                  |
|                                                              |                                                                   |                  |
|                                                              |                                                                   |                  |

8. Select 'card type', enter card no and click on 'Retrieve Details' as shown in screen shot - XXIV

Screen shot – XXIV

9.Registration screen will appears, click on 'click here to view enrollment Details' to verify the details in enrollment screen and enter mandatory fields. click on 'Submit' as shown in screen shot – XXV.

|                                            |     | Card                                                                                  | Search                                     |      |                  |                                          |                    |
|--------------------------------------------|-----|---------------------------------------------------------------------------------------|--------------------------------------------|------|------------------|------------------------------------------|--------------------|
| CardType<br>Health Card Number :           |     | <ul> <li>Health Card No<br/>00029722/01</li> <li>(for example 00001521/01)</li> </ul> |                                            |      | C Ration Card No |                                          | C Bar Code         |
| Card Details<br>Health Card number: 000297 | 722 | Retrier<br>Ration Card number: 00004166 Barcode num<br>Pote                           | ve Details<br>ber: 230100300<br>nt Details | 0000 | 00300004166      | Click here to view<br>Card Type : Orange | Enrollment Details |
| First Name                                 | :   | First                                                                                 | Middle Name                                | :    | Middle           | LastName                                 | : Last             |
| Gender                                     | :   | Male 🗭 Female 🗭 Child 🗖                                                               | Age*                                       | :    | 50               |                                          |                    |
| RelationShip                               | ;   | Family Head                                                                           |                                            |      |                  |                                          |                    |
| Caste                                      | :   | SC 💌                                                                                  |                                            |      |                  |                                          |                    |
| Card Address                               |     |                                                                                       |                                            |      |                  |                                          |                    |
| Address 1                                  | :   | Addressi                                                                              | Address 2                                  | :    | Address2         | Address 3                                | : Address3         |
| District                                   | :   | Mumbai & Mumbai Suburban 💌                                                            | Taluka/Zone                                | :    | A                | City/Vilage/Town                         | : Noor Baug 💌      |
| PIN Code                                   | :   | 533288                                                                                |                                            |      |                  |                                          |                    |
| Communication Address                      |     | If Card and Communication address are same che                                        | ck here                                    |      |                  |                                          |                    |
| Address 1*                                 | :   | Address1                                                                              | Address 2"                                 | ÷    | Address2         | Address 3*                               | : Address3         |
| District <sup>*</sup>                      | ;   | MUMBAI & MUMBAI SUBURBAN 💌                                                            | Taluka/Zone*                               | ;    | A 💌              | City/Village/Town*                       | : Noor Baug 💌      |
| PHC/Non-networked hospital                 | :   | -adaci-                                                                               | PIN Code                                   | ;    | 533288           |                                          |                    |
| Contact No *                               | :   | 9879879879                                                                            |                                            |      |                  |                                          |                    |
| Source                                     | :   | Direct     PHC/Non-networked hospital     Health Camp                                 |                                            | Г    | Click on Su      | bmit                                     |                    |
| hoto ID Proof                              | ;   | Browse                                                                                |                                            | t    |                  |                                          |                    |

Screen shot – XXV

10.After click on Submit, Patient Number will generated and click on '**OK'** as shown in screen shot – XXVI.

| General Information 💌 | Health Camps 👻 | Cases 🛩 | PHC Information 🗢 | HealthCarip Information 👻 | Call Register 👻 | CC Services 🛩 | Grievance 🛩 | Others 🛩 | Card Search |
|-----------------------|----------------|---------|-------------------|---------------------------|-----------------|---------------|-------------|----------|-------------|
|                       |                |         |                   |                           |                 |               |             |          | 0           |
|                       |                |         |                   |                           |                 |               |             |          |             |
|                       |                |         |                   |                           |                 |               |             |          |             |
|                       |                | Da      | tiont details can | tured successfully, wi    | the Datient No  | 00000421      | 1           |          |             |
|                       |                | Fa      | uent details cap  | uneu successiuny, wi      | Patient No      | . 00000421    | 1           |          |             |
|                       |                |         |                   | ОК                        |                 |               |             |          |             |
|                       |                |         |                   | $\bigcirc$                |                 |               |             |          |             |
|                       |                |         |                   |                           |                 |               |             |          |             |

Screen shot – XXVI

11. After Mitra Registered the patient, It will follow the same processes from MCO Login onwards like direct registration as shown in screen shot -VII.

# **III**. Telephonic Registration

1. For registering a case with telephonic entry, pre-auth executive has to log-in as shown in the screen shot XXVII.

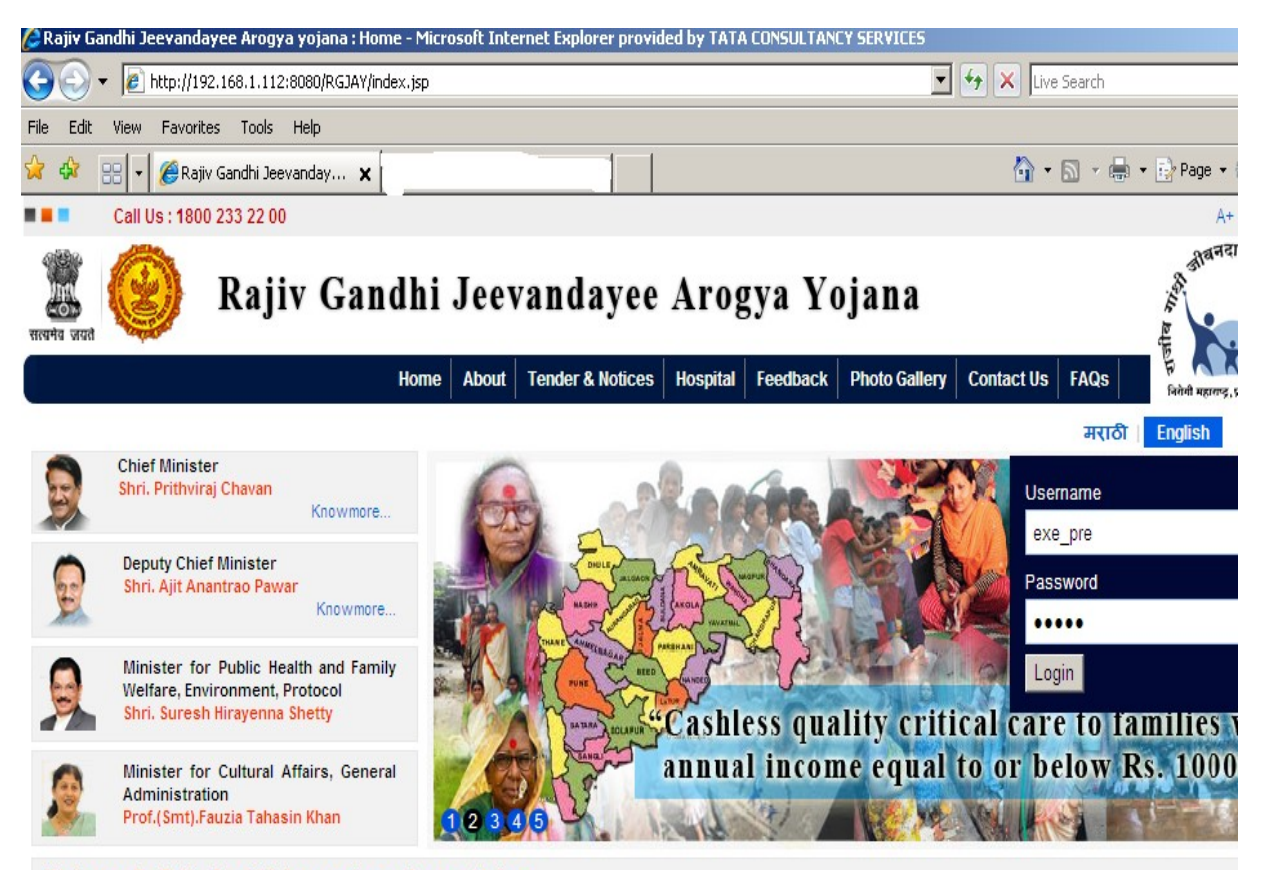

#### Welcome To Rajiv Gandhi Jeevandayee Arogya Yojana

The State Government of Maharashtra has launched Rajiv Gandhi Jeevandayee Arogya Yojana (RGJAY) in order to improve medical access facility for both Below Poverty L (BPL - Yellow card holders) and Above Poverty Line (APL- orange card holders) families. This in turn will enhance the quality of medical care to BPL and APL families. The scheme will extend quality medical care for identified... Knowmore...

### SCREEN SHOT XXVII

2. A window will be opened as shown in screen shot XXVIII. Click on telephonic patient entry tab.

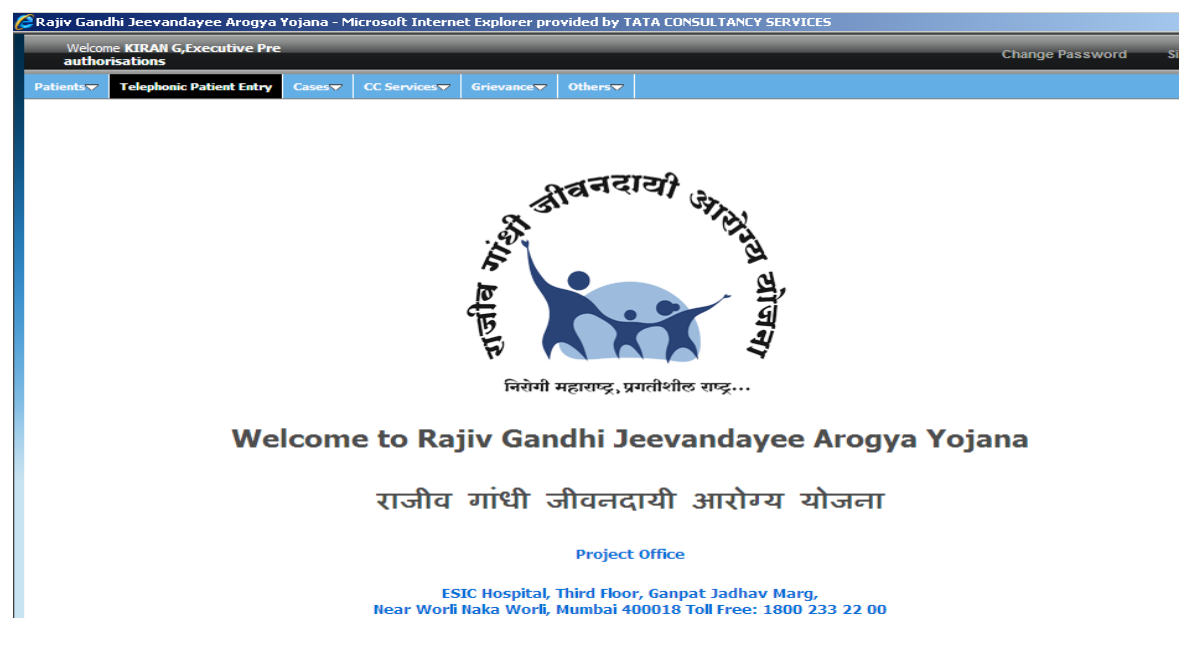

### SCREEN SHOT XXVIII

3. A new window will be opened as shown in the screen shot XXIX. Enter the patient details, caller from hospital details, provisional approval details, provisional approval given by doctor details and click on submit.

| 🜈 TelephonicIntimationReg - Mi       | icrosoft Internet Explorer provided by TATA CONSULTANCY 9     | SERVICES              |                             |
|--------------------------------------|---------------------------------------------------------------|-----------------------|-----------------------------|
| Gender :                             | Male C Female C Child 🗖                                       | Age :                 |                             |
| RelationShip :                       | select                                                        |                       |                             |
| Caste :                              | select                                                        |                       |                             |
| Card Address                         |                                                               |                       |                             |
| Address 1 :                          |                                                               | Address 2 :           | Address 3 :                 |
| District* :                          | DHULE                                                         | Taluka/Zone :select   | City/Village/Town :select 💌 |
| PIN Code :                           |                                                               |                       |                             |
| Communication Address                | If Card and Communication address are same check here         |                       |                             |
| Address 1 :                          |                                                               | Address 2 :           | Address 3 :                 |
| District :                           | select                                                        | Taluka/Zone :select 💌 | City/Village/Town :select 💌 |
| PHC/Non-networked hospital :         | select                                                        | PIN Code :            |                             |
| Contact No :                         |                                                               |                       |                             |
| Caller from hospital details         |                                                               |                       |                             |
|                                      |                                                               |                       |                             |
| Hospital* : BHAKTIVED                | ANTA HOSPITAL .BVH                                            | •                     |                             |
| Designation* : mbbs                  |                                                               |                       | Caller Name* : AAA          |
| Dhara Number . 0866454454            |                                                               |                       |                             |
| Phone Number 1, 5000101101           |                                                               |                       |                             |
| AAA<br>Bomarka*                      | <u>_</u>                                                      |                       |                             |
| Relians .                            | <b>v</b>                                                      |                       |                             |
|                                      |                                                               |                       |                             |
| Descriptional Assessment Destrike    |                                                               |                       |                             |
| Category* : Critical                 | Care (M3)                                                     |                       |                             |
| Sub Category* : CRITIC               | CAL CARE (M3Q1)                                               |                       |                             |
| Surgery* : ACUTE                     | E SEVERE ASTHMA WITH ACUTE RESPIRATORY FAILURE 10 DAY         | S STAY (M3Q1.1        |                             |
|                                      |                                                               |                       |                             |
| Provisional Approval given by doctor |                                                               |                       |                             |
| Name of the doctor* :                | AAA                                                           | Designatio            | n* : AAA                    |
| Phone Number*                        | 9878787878                                                    | -                     |                             |
| - Hone Hamper                        | PTricks a Descriptional Assessment sizes for the Descriptions |                       |                             |
| Remarks* :                           | for (Diagnosis) based on the indication stated by the         | Click here to submit  |                             |
|                                      | treating doctor over phone. The Preauthorisation has to be    |                       |                             |
|                                      | added watch / 2 his watcomplete dirical and documentary       |                       |                             |
|                                      | Submit                                                        | 2                     |                             |

SCREEN SHOT XXIX

4. After submitting, a message will be displayed as " Captured Telephonic approval details with telephonic id- 00000103." as shown in the screen shot XXX. Then Click on ok.

| 🤶 resultPage     | - Microsoft Internet Exp            | plorer provi | ded by TATA CO | INSULTANCY SE | RVICES     |               |              |           |                 |
|------------------|-------------------------------------|--------------|----------------|---------------|------------|---------------|--------------|-----------|-----------------|
| Welcom<br>author | e KIRAN G,Executive Pro<br>isations | e            |                |               |            |               |              |           | Change Password |
| Patients 🗢       |                                     | Cases 🤝      | CC Services 🤝  | Grievance 🤝   | Others 🗢   |               |              |           |                 |
|                  |                                     |              |                |               |            |               |              |           |                 |
|                  |                                     |              |                |               |            |               |              |           |                 |
|                  |                                     |              |                |               |            |               |              |           |                 |
|                  |                                     |              |                |               |            |               |              |           |                 |
|                  |                                     | Captured     | l Telephonic   | Approval D    | etails Suc | cessfully wit | h Telephonic | ID:000012 | 21              |
|                  |                                     |              |                |               |            |               |              |           |                 |
|                  |                                     |              |                |               | OK         |               |              |           |                 |
|                  |                                     |              |                |               |            |               |              |           |                 |
|                  |                                     |              |                |               |            |               |              |           |                 |
|                  |                                     |              |                |               |            |               |              |           |                 |
|                  |                                     |              |                |               |            |               |              |           |                 |
|                  |                                     |              |                |               |            |               |              |           |                 |
|                  |                                     |              |                |               |            |               |              |           |                 |
|                  |                                     |              |                |               |            |               |              |           |                 |
|                  |                                     |              |                |               |            |               |              |           |                 |
|                  |                                     |              |                |               |            |               |              |           |                 |
|                  |                                     |              |                |               |            |               |              |           |                 |
|                  |                                     |              |                |               |            |               |              |           |                 |

### SCREEN SHOT XXX

- 5. After telephonic intimation the patient registration must be completed within 72hrs from the time of joining.
- 6. For registration log-in with the mitra as shown in the screen shot XXXI.

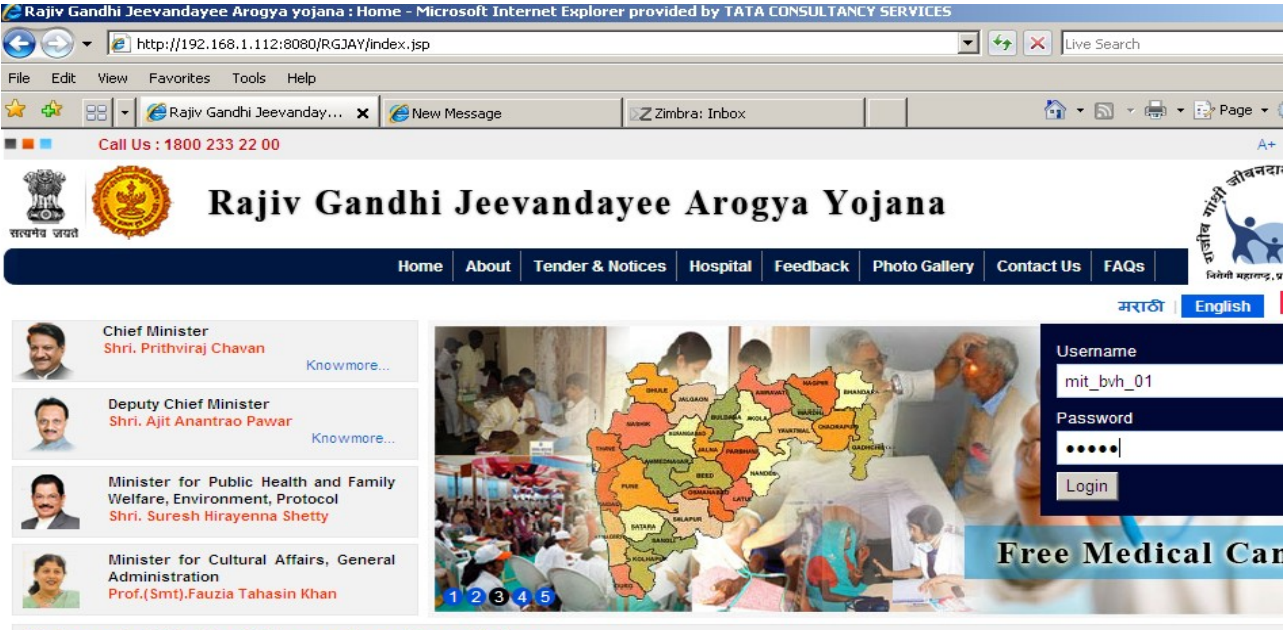

#### Welcome To Rajiv Gandhi Jeevandayee Arogya Yojana

The State Government of Maharashtra has launched Rajiv Gandhi Jeevandayee Arogya Yojana (RGJAY) in order to improve medical access facility for both Below Poverty L (BPL - Yellow card holders) and Above Poverty Line (APL- orange card holders) families. This in turn will enhance the quality of medical care to BPL and APL families. The scheme will extend quality medical care for identified... Knowmore...

### SCREEN SHOT XXXI

7. A window will be displayed. In that in patients tab select telephonic intimations. A window will be displayed as shown in the screen shot XXXII. Click on the telephonic id.

| Ć         | Telephonic Approval Cases - Microsoft Internet Explorer provided by TATA CONSULTANCY SERVICES |                                 |                              |                        |                                        |                             |                                     |                                  |                           |                    |                                                                                         |                             |               |
|-----------|-----------------------------------------------------------------------------------------------|---------------------------------|------------------------------|------------------------|----------------------------------------|-----------------------------|-------------------------------------|----------------------------------|---------------------------|--------------------|-----------------------------------------------------------------------------------------|-----------------------------|---------------|
|           | Welcome                                                                                       | Arvind pawar<br>Bhaktivedanta I | <b>,Aarogyam</b><br>Hospital | iitra                  |                                        |                             |                                     |                                  |                           |                    | Change                                                                                  | Password                    | s             |
|           | Health Camps                                                                                  | → Patients →                    | 🗸 Cases 🗢                    | CC Service             | es 🔻 🛛 Griev                           | ance 😽 🛛 O                  | thers 🗢 🛛 Us                        | er Manuals 🗢                     | FollowUp Claims 🗢         | Enrollment 🗢       |                                                                                         |                             |               |
|           | Telephonic                                                                                    | Intimations                     |                              |                        |                                        |                             |                                     |                                  |                           |                    |                                                                                         |                             |               |
| Ø         | L                                                                                             | Click here for                  | search optio                 | ns                     |                                        |                             |                                     |                                  |                           |                    |                                                                                         |                             |               |
|           |                                                                                               | Click he                        | re on                        |                        |                                        |                             |                                     |                                  |                           |                    |                                                                                         |                             |               |
|           |                                                                                               | _telephor                       | nie id                       |                        |                                        |                             |                                     |                                  |                           |                    |                                                                                         |                             |               |
|           | Results : 1 to                                                                                | 10 of 12                        |                              |                        |                                        |                             | Pa                                  | ge: 1 <u>2</u>                   |                           |                    | 5                                                                                       | how in sets                 | s of: 1(      |
|           | Telephonic_10<br>▼                                                                            | Ration card No                  | Patient<br>Name <del>v</del> | Registration<br>Date 🔻 | Case Status<br>▼                       | Caller Name<br><del>•</del> | Caller Phone<br>Number <del>v</del> | District 🔻                       | Hospital Name 🔻           | Disease Name<br>▼  | Surgery 🔻                                                                               | Doctor<br>Name <del>v</del> | Docto<br>Numb |
| $\langle$ | 00000103                                                                                      |                                 |                              | 21/06/2012<br>14:36:11 | Telephonic<br>Intimation-<br>Initiated | AAA                         | 986645445                           | 4 Dhule                          | BHAKTIVEDANTA<br>HOSPITAL | Critical Care      | Acute Severe<br>Asthma With<br>Acute<br>Respiratory<br>Failure 10 Days<br>Stay (M3Q1.1) | AAA                         | 9878          |
|           | <u>00000102</u>                                                                               | 00004166/01                     | First<br>Middle<br>Last      | 20/06/2012<br>19:07:55 | Telephonic<br>Intimation-<br>Initiated | asd                         | 987987987                           | Mumbai &<br>9 Mumbai<br>Suburban | BHAKTIVEDANTA<br>HOSPITAL | Plastic<br>Surgery | Vascular<br>Malformations<br>(S12M1.13)                                                 | asd                         | 9879          |
|           | <u>00000101</u>                                                                               |                                 |                              | 19/06/2012<br>18:50:40 | Telephonic<br>Intimation-<br>Initiated | а                           | 986565656                           | 5 Amravati                       | BHAKTIVEDANTA<br>HOSPITAL | Critical Care      | Ards Plus Dic<br>(Blood & Blood<br>Products) With<br>Ventilatory<br>Care (M3Q1.6)       | а                           | 9866          |
|           | 0000093                                                                                       |                                 |                              | 08/06/2012<br>19:35:17 | TelePhonic<br>Intimation<br>Cancelled  | sdfg                        | 987654321                           | 0 Osmanabad                      | BHAKTIVEDANTA<br>HOSPITAL | Dermatology        | Pemphigus /<br>Pemphigoid<br>Tzanck Clinical<br>Protocol 15<br>Days Stay<br>(M11T5.3)   | sdfg                        | 9876          |
|           | 00000091                                                                                      |                                 |                              | 07/06/2012<br>15:23:13 | TelePhonic<br>Intimation<br>Cancelled  | gdfgdfg                     | 986611071                           | 2 Amravati                       | BHAKTIVEDANTA<br>HOSPITAL | Dermatology        | Toxic<br>Epidermal<br>Necrolysis 15<br>Days Stay                                        | bvcbcvbvc                   | 9985          |

- SCREEN SHOT XXXII
- 8. A window will be displayed with the following details as shown in screen shot XXXIII. Select health card or ration card or bar code and enter the health card number/ration card no/bar code no and click on retrieve details.

| TelephonicPatientReg = Microsoft Internet explorer provided by TATA LUNSULTANLY SERVILES           |                            |                                                                               |             |          |                             |      |          |              |                 |            |           |  |
|----------------------------------------------------------------------------------------------------|----------------------------|-------------------------------------------------------------------------------|-------------|----------|-----------------------------|------|----------|--------------|-----------------|------------|-----------|--|
| Welcome Arvind pawar "Aarogyamitra Change Password Si<br>Bhaktivedanta Hospital Change Password Si |                            |                                                                               |             |          |                             |      |          |              |                 |            |           |  |
| Health Camps 🗢 🛛 Patients 🤜                                                                        | - Cases                    | - CC Services 🗢                                                               | Grievance 🗢 | Others 🗢 | User Manuals 🗢              |      | Claims 🤝 | Enrollment 🗢 |                 |            |           |  |
| All fields marked with * are mandatory                                                             |                            |                                                                               |             |          |                             |      |          |              |                 |            |           |  |
| Card Search                                                                                        |                            |                                                                               |             |          |                             |      |          |              |                 |            |           |  |
| CardType                                                                                           |                            | Health Card No                                                                |             |          | C Ration Card No            |      |          |              |                 | C Bar Code |           |  |
| Health Card Number :                                                                               |                            |                                                                               |             |          |                             |      |          |              |                 |            |           |  |
|                                                                                                    |                            | (for example 00001521/01)                                                     |             |          |                             |      |          | 1. 1. 1.     |                 |            |           |  |
|                                                                                                    |                            | View telephonic Approval Details Select any of the radio button and enter the |             |          |                             |      |          |              |                 |            |           |  |
|                                                                                                    | Click on retrieve details. |                                                                               |             |          | Retrieve Details            |      |          |              |                 |            |           |  |
| Card Details                                                                                       |                            |                                                                               |             |          | Culeve Details              |      |          |              |                 |            |           |  |
| Health Card number:                                                                                |                            | Ration Card number:                                                           |             |          | Barcode number: Card Type : |      |          |              |                 | -select-   |           |  |
|                                                                                                    |                            |                                                                               |             |          |                             |      |          |              |                 |            |           |  |
|                                                                                                    |                            |                                                                               |             |          | Patient Details             |      |          |              |                 |            |           |  |
|                                                                                                    |                            |                                                                               |             |          |                             |      |          |              |                 |            |           |  |
| First Name                                                                                         | :                          |                                                                               |             |          | Middle Nam                  | e :  |          | La           | st Name         | :          |           |  |
|                                                                                                    |                            |                                                                               |             |          |                             |      |          |              |                 | -          |           |  |
| Gender                                                                                             | : Male ¶                   | Female Child                                                                  |             |          | Age                         | :    |          |              |                 |            |           |  |
| RelationShip                                                                                       | : -selec                   | ct-                                                                           |             |          |                             |      |          |              |                 |            |           |  |
| Caste                                                                                              | : -selec                   | st-                                                                           |             |          |                             |      |          |              |                 |            |           |  |
| Card Address                                                                                       |                            |                                                                               |             |          |                             |      |          |              |                 |            |           |  |
| Address 1                                                                                          | :                          |                                                                               |             |          | Address 2                   | :    |          | Ad           | ldress 3        | : [        |           |  |
| District                                                                                           | : -selec                   | ct                                                                            | -           |          | Taluka/Zone                 | e :s | select   | Cir          | ty/Village/Town | : [        | -select 💌 |  |
| PIN Code                                                                                           | :                          |                                                                               |             |          |                             |      |          |              |                 |            |           |  |
| Communication Address                                                                              |                            |                                                                               |             |          |                             |      |          |              |                 |            |           |  |
| Address 1*                                                                                         | :                          |                                                                               |             |          | Address 2*                  | :    |          | Ac           | dress 3*        | :          |           |  |

SCREEN SHOT XXXIII

- 9. If the card is already enrolled details will be retrieved. Then click on submit button. A message will be displayed as patient registered successfully with patient number 00000420.
- 10. After Mitra Registered the patient, It will follow the same processes from MCO Log-in onwards like direct registration as shown in screen shot -VII.
- 11. If the card is not enrolled then the pop-up will be displayed as please enroll. Then follow the enrollment process as shown in enrollment module.